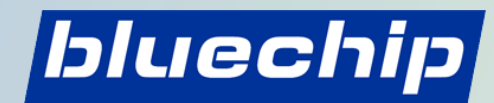

CREATING COMPUTERS.

# **CSP** Onboarding

Loslegen!

# bluechip Cloud Partner werden

bei Microsoft als Partner registrieren

### So werden Sie bluechip Cloud Partner

bluechip vermarktet die Cloud Services ausschließlich über Fachhändler und Systemhäuser aus dem IT-Bereich. Interessierten Partnern bieten wir hierbei den kostenfreien Partnerstatus an, der Ihnen erlaubt, die Dienste an Ihre Kunden zu verkaufen. Sie können zudem zusätzlich profitieren, indem Sie als bluechip Cloud Partner an Zertifizierungen und Webinaren teilnehmen. Dann erhalten Sie automatisch den bluechip Certified Cloud Partner Status und heben sich somit von Mitbewerbern ab. Certified Cloud Partner

Werden Sie noch heute bluechip Cloud Partner und bieten Sie die flexiblen und einfachen bluechip Cloud Services Ihren Kunden an. Die Anmeldung als bluechip Cloud Partner ist für Sie kostenfrei und in wenigen Schritten erledigt.

### Sind Sie bereits bluechip Fachhandelspartner?

Ich bin bereits bluechip Fachhändler

🗹 Ich bin noch kein bluechip Fachhändler

### https://bluechip.cloud

> Die erhaltenen oder bestehenden Zugangsdaten für den Login im bluechip Kundencenter nutzen.

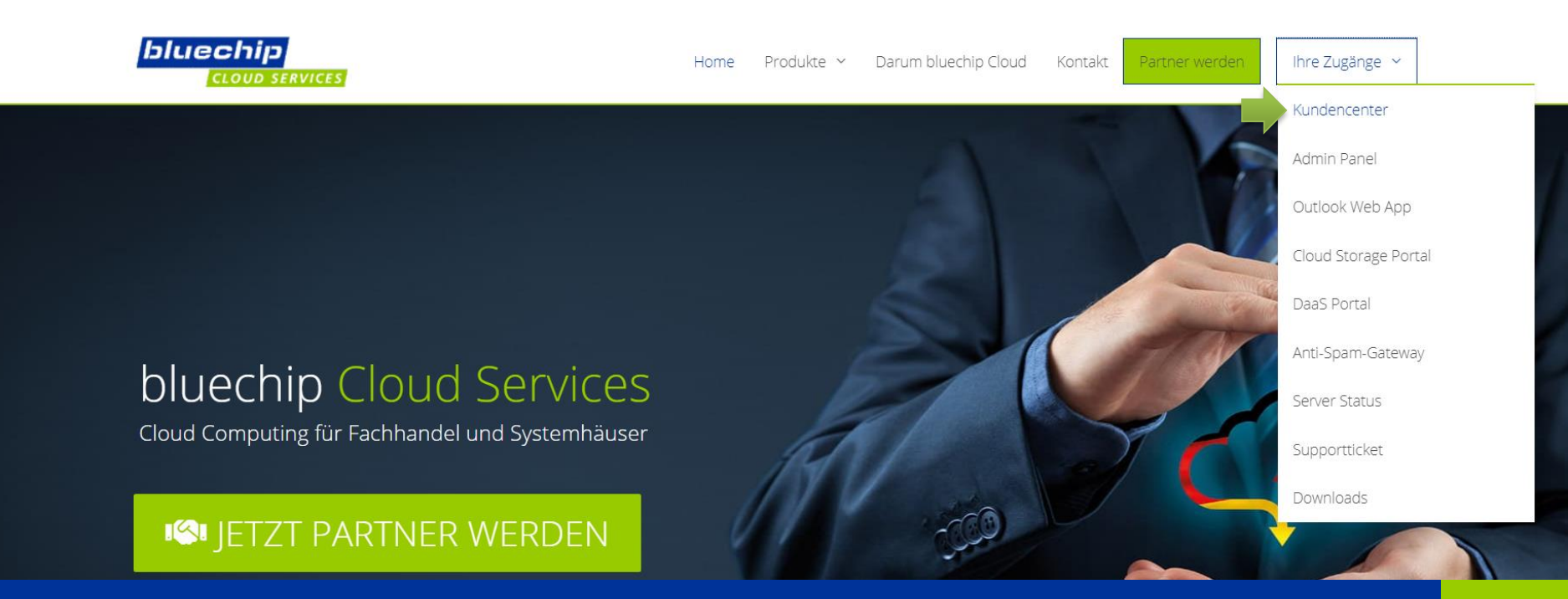

bluechip

- Sie sind jetzt bluechip Cloud Partner und haben sich in der Buchungsplattform für CSP erfolgreich angemeldet.
- Folgen Sie nun dem Button "CSP-Partnerschaft bestätigen" auf dem Dashboard

| bluechip                                                                                                    | CES STARTSEITE KUN                                                                                                    | REGISTRIEREN SIE SICH IETZT ALS CSP-PARTNER X                                                                                                    |  |  |  |  |  |
|----------------------------------------------------------------------------------------------------|----------------------------------------------------------------------------------------------------|----------------------------------------------------------------------------------------------------|--|--|--|--|--|
| <ul> <li>Construction</li> <li>Cashboard</li> <li>Dashboard</li> <li>Bestellung</li> <li>Cashboard</li> <li>Konto</li> <li>Cashboard</li> <li>Cashboard</li> <li>C</li></ul> | CSP-ONBOARD<br>CSP-Partner:                                                                                                    | Um Microsoft CSP-Produkte bestellen zu können, müssen Sie sich unter folgendem<br>Link als CSP-Partner registrieren:<br>Als CSP-Reseller registrieren<br>Anleitung herunterladen<br>INicht mehr anzeigen Zum CSP-Onboarding Schließen<br>Schaft bestätigen Produkte & Service |  |  |  |  |  |
| S Dienste                                                                                                    | Neueste Meldungen                                                                                                    |                                                                                                    |  |  |  |  |  |
| Auttrage                                                                                                    | ③ 14.01.2021 Nutzen Sie auch Dauerlizenzen aus Volumenverträgen? Zum 20.01.2021 stellt Microsoft nun auch Perpetual-Lizenzen, die Sie aus Volubereit. Damit ist es Ihnen möglich Produkte wie z. B. Microsoft Office 2019 oder Microsoft SQL Server 2019 per Einmalbetrag über das bluechip Cloud Kur License Programm von Microsoft zum 31.12.2021 auslaufen zu lassen. Stellen Sie direkt weiterlesen |                                                                                                    |  |  |  |  |  |
| 💮 Support 🛛 🗸                                                                                                    |                                                                                                    |                                                                                                    |  |  |  |  |  |
| Downloads                                                                                                    | 0 OFFENE SUPPORTTICKETS                                                                                                    |                                                                                                    |  |  |  |  |  |
|                                                                                                    | BETREFF<br>Keine Aufzeichnung gefunden                                                                                                    | ABTEILUNG DRINGLICHKEIT                                                                                                    |  |  |  |  |  |
|                                                                                                    | O FÄLLIGE AUFTRÄGE                                                                                                    |                                                                                                    |  |  |  |  |  |
|                                                                                                    | Keine Aufzeichnung gefunden                                                                                                    |                                                                                                    |  |  |  |  |  |

### Haben Sie bereits eine Microsoft Standort MPN-ID?

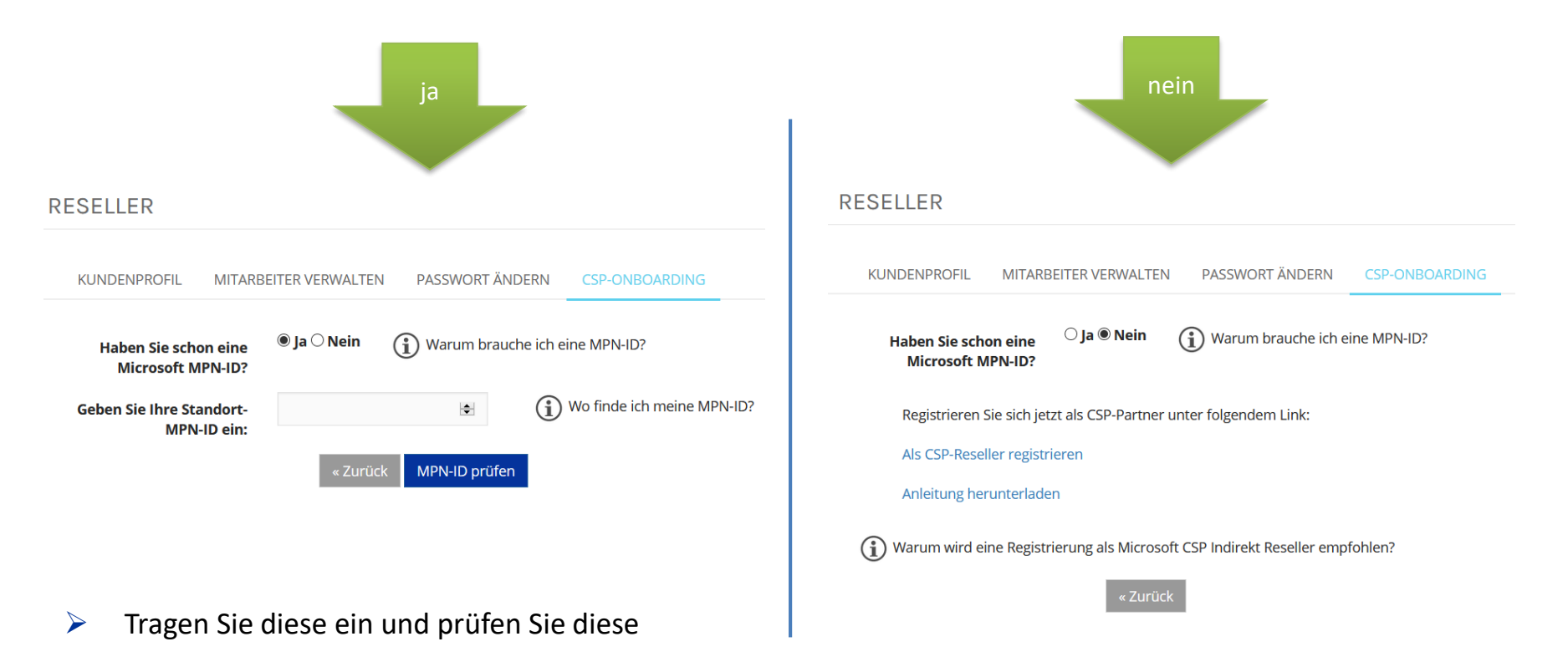

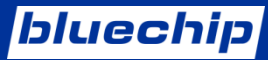

# Falls "nein", so wird's gemacht

- 1. Werden Sie Mitglied im Microsoft Partner Network (MPN)
- 2. Registrieren Sie sich als indirekter CSP Reseller
- 3. Verknüpfen Sie anschließend Ihren Partner Center Account mit bluechip als Ihren CSP Provider

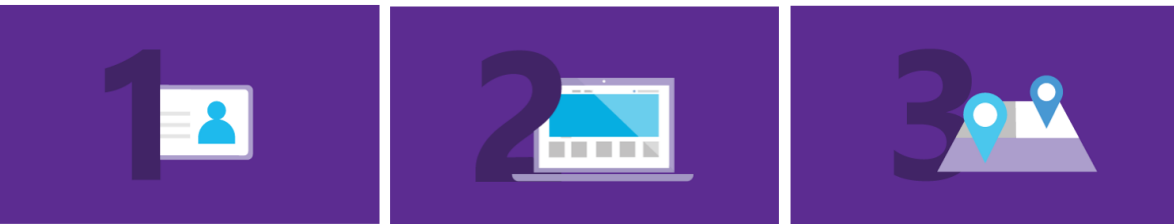

#### Schritt 1: Werden Sie Mitglied im Microsoft Partner Network (MPN)

Treten Sie dem MPN bei, und erhalten Sie eine ID-Nummer, mit der Sie sich im CSP registrieren können.

Jetzt Mitalied werden >

Schritt 2: Registrieren Registrieren Sie Ihr Unternehmen im CSP-Programm.

Steigen Sie ein >

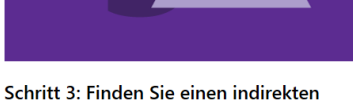

### Anbieter

Treten Sie mit einem indirekten Anbieter in Kontakt, der Sie auch beim Support und der Abrechnung unterstützen kann.

### 2. bei Microsoft als Partner registrieren

# MPN

- Wenn Sie bereits eine Microsoft Partner ID haben, können Sie diesen Schritt überspringen (z. B. Action Pack Abonnement)
- 2. Ansonsten <u>registrieren</u> Sie sich bitte
- Folgen Sie dem Assistenten. Achten Sie dabei auf typische Fehler (nächste Folie)

 Diese Website verwendet Cookies für Analysen, personalisierte Inhalte und Anzeigen. Durch die weitere Verwendung dieser Website stimmen Sie dieser Nutzung zu.
 Weitere Informationen

Analytische Cookies helfen uns bei der Verbesserung unserer Website, indem sie Informationen zur Websitenutzung sammeln und melden.

#### Off

bluechip

### Welche Art von Partnerschaft möchten Sie mit Microsoft eingehen?

(Mindestens eine Option auswählen)

 Erstellen von Anwendungen, Software, Add-Ins und Diensten zusätzlich zum vorhandenen Angebot an Microsoft-Software, -Diensten und -Technologien (Unabhängiger Softwareanbieter, "ISV")

Bereitstellen von Mehrwert durch ausgelagerte IT-Dienste, Netzwerkdienste oder Remoterechenzentrums-Dienste über Ihr Rechenzentrum und/oder öffentliche Clouddienste (Managed Services Provider, "MSP")

Verkaufen oder Verteilen von Microsoft-Produkten, Hardware und/oder Software oder große Kundenanzahl zu erreichen.

 Integrieren von Systemen in ein umfassendes System, sodass sie zusammen funktionieren (Systemintegrator, "SI")

Herstellen von Geräten, Teilen und Ausrüstung aus Komponenten, die von anderen Unternehmen erworben wurden (Originalgerätehersteller, OEM)

Entwickeln von Consumer-Apps f
ür Xbox-Spiele, Windows-Apps und Mixer (Consumer-Entwickler)

Weite

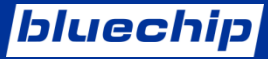

# Typische Fehler

- 1. kein geschäftliches Konto ausgewählt (privat)
- 2. ausbleibende eMail-Bestätigung durch Microsoft

# Registrierung als CSP im Partner Center

Folgen Sie der unten stehenden URL, um den CSP-Registrierungsprozess zu starten. Klicken Sie auf **Weiter**, um zum ersten Schritt zu gelangen. Achten Sie auf typische Fehler (nächste Folie).

https://partner.microsoft.com/pcv/regis ter/joinnow/enrollmentwelcome/valuea ddedreseller

### Willkommen bei Partner Center!

Als Microsoft-Partner in Partner Center haben Sie unmittelbaren Zugang zu einer umfassenden Plattform, die für das einfache Erstellen und Verwalten von Geschäftsprofilen, Verwalten von Empfehlungen und Abschließen von Geschäften mit Kunden und indirekten Anbietern entwickelt wurde.

Sie müssen die folgenden Informationen bereitstellen, um ein Partner Center-Konto zu erstellen. Nehmen Sie sich einige Minuten Zeit, um diese Informationen vorzubereiten, bevor Sie anfangen:

#### Anmeldeinformationen eines globalen Administrators für Ihr Geschäftskonto

Sie müssen den Benutzernamen und das Kennwort eingeben, die Sie für die Anmeldung bei Office 365, Microsoft Azure oder Microsoft Dynamics CRM verwenden. Falls Sie kein Geschäftskonto besitzen, können Sie während des Registrierungsvorgangs eins erstellen.

#### Benutzername und Kennwort f ür die Anmeldung auf der Partner Membership Center-Website

Diese Informationen werden dazu verwendet, die Microsoft Partner Network-ID (MPN-ID) Ihrer Organisation mit dem neuen Partner Center-Konto zu verknüpfen, damit Sie Ihre Mitgliedschaftsvorteile und Daten in Partner Center verwalten können.

#### Firmenname, Adresse, Hauptansprechpartner und Supportdetails Ihrer Organisation.

Wir benötigen diese Informationen, um sicherzustellen, dass Ihre Organisation über ein eingerichtetes Microsoft-Profil verfügt und dass Sie berechtigt sind, im Auftrag Ihrer Organisation zu handeln.

Beachten Sie, dass die Prüfung und Verifizierung der von Ihnen bereitgestellten Informationen einige Tage in Anspruch nehmen kann. Sobald wir die Prüfung abgeschlossen haben, werden Sie per E-Mail informiert.

Weiter Abbrechen

Hinweis: **MPN and CSP sind separate Programme**. Um die Abwicklung mit CSP fortzusetzen, müssen Sie auf die CSP Partner Center-Oberfläche und die Microsoft Partner-Vereinbarung akzeptieren.

### bluechip

# Typische Fehler

- 1. unterschiedliches Konto genutzt (nicht ihr MPN Konto)
- 2. Ihre Supportinformationen eintragen (nicht bluechip)
- 3. Sie besitzen keine globalen Administrationsrechte
  - 1. gehen Sie hierzu ins Microsoft Partner Center
  - 2. rechts oben auf Partnereinstellungen
  - 3. Unterpunkt Benutzerverwaltung auswählen
  - 4. ggf. Hinweis "Wie werde ich globaler Administrator" anklicken
  - 5. Setzen Sie den TXT Eintrag

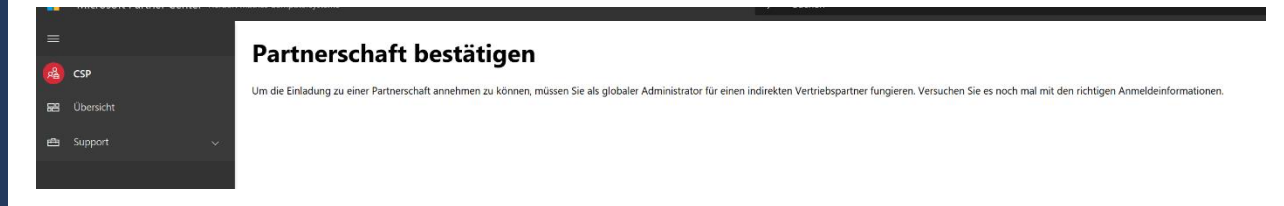

Administrator werden

| Hinweis: Nur der Dominenbesitzer kann DNS-Einträge a                                                                                                    | ktualisieren. Deshalb bitten wir Sie, diesen TXT-Eintrag hinzuzulügen. Das Hinzulügen des TXT- | Entrags hat keine Auswirkungen auf ihre aktuelle E-Mail ode | r andere Dienste. |  |  |  |  |
|----------------------------------------------------------------------------------------------------|------------------------------------------------------------------------------------------------|-------------------------------------------------------------|-------------------|--|--|--|--|
| So fügen Sie den Eintrag hinzu:                                                                                                    |                                                                                                |                                                             |                   |  |  |  |  |
| Waccesta Su zu Innen 30-M - Mod Mulante     Koperen Su e Ken Mulante aus der Kappenden Menne Aufbard Bittern 100-Hot Innau     TXT-Einzeige (Staffmasse Anletzunge zum Hecutigen eine TXT-Einzeige) |                                                                                                |                                                             |                   |  |  |  |  |
| TXT-Name                                                                                                    | TXT-Wert                                                                                       | TTI                                                         |                   |  |  |  |  |
| (P                                                                                                    | MS=27F500/124486DTF9DCA54TAA02C9F5886ADF8E57                                                   | 3600                                                        |                   |  |  |  |  |

### 2. bei Microsoft als Partner registrieren

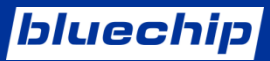

| Partner                           | Authorization                             | Microsoft CSP Indirect Reseller Channel Authorization                                                                            |                                              |                                                                                                    |  |  |  |
|-----------------------------------|-------------------------------------------|----------------------------------------------------------------------------------------------------|----------------------------------------------|----------------------------------------------------------------------------------------------------|--|--|--|
| Partner                           | Agreement                                 | Microsoft Partner Agreement                                                                                                    |                                              |                                                                                                    |  |  |  |
| Compete                           | tency                                     | Recognized by Microsoft as having one of the following eligible competencies: Cloud Business Applications, Cloud Platform, Cloud |                                              |                                                                                                    |  |  |  |
| Partnerprofil                     |                                           |                                                                                                    |                                              |                                                                                                    |  |  |  |
| Mei <sup>Ihr</sup>                | r Partnerprofil enthält Ihre              | Registrierungsinfos und -einstellungen.                                                                                          |                                              |                                                                                                    |  |  |  |
| Con<br>Lice                       | nternehmensprofil                         | Aktualisieren<br>Weitere Informationen                                                                                           | Programminfos                                |                                                                                                    |  |  |  |
| Elig<br>Firr<br>Ad<br>Elig<br>Rev | atus der Überprüfung<br>menname<br>Iresse | Autorisiert<br>bluechip Computer AG<br>Geschwister-Scholl-Str. 11a<br>Meuselwitz Thüringen 04610<br>Deutschland                  | Status des Microsoft Cloud Solution Provider | Aktiv<br>Microsoft Partner-Vereinbarung<br>29. Januar 2020<br>Signiert von Matthias Geburzi<br>Ergänzende Angebotsbedingungen<br>Stufe 2 |  |  |  |
| Perform<br>Partner                | nance thresholds<br>Center                | N/A<br>Valid and <u>complete</u> identification, tax and banking information must<br>be reflected in Partner Center.             |                                              |                                                                                                    |  |  |  |

bluechip als Ihren CSP Provider autorisieren

### Partnerschaft bestätigen

(i) Das Autorisieren einer indirekten Anbieterpartnerschaft ermöglicht dem Partner uneingeschränkten Zugriff auf Ihre Dienste, Abonnements und Daten. Microsoft überprüft alle indirekten Anbieter, übernimmt jedoch keine Verantwortung für den delegierten Administrator.

Organisation

bluechip Computer AG Geschwister-Scholl-Str. 11a Meuselwitz,Thüringen,04610,DE

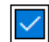

Ich stimme zu und bestätige, dass dieser indirekte Microsoft-Anbieter Clouddienste an meine Kunden verkaufen kann und delegierte Administratorrechte für mein Azure AD-Konto erhält.

Indirekten Anbieter autorisieren

Antrag verschieben

# 3. Loslegen!

- 1. Jetzt zurück ins bluechip Cloud Kundencenter
- 2. Bestellung

Geschafft!

- 3. Microsoft Cloud (CSP)
- Produkt auswählen und jetzt bestellen

Anschließend werden Sie aufgefordert den Endkunden hinzuzufügen, die Anzahl des gewählten Produktes und den Abrechnungszyklus anzugeben.

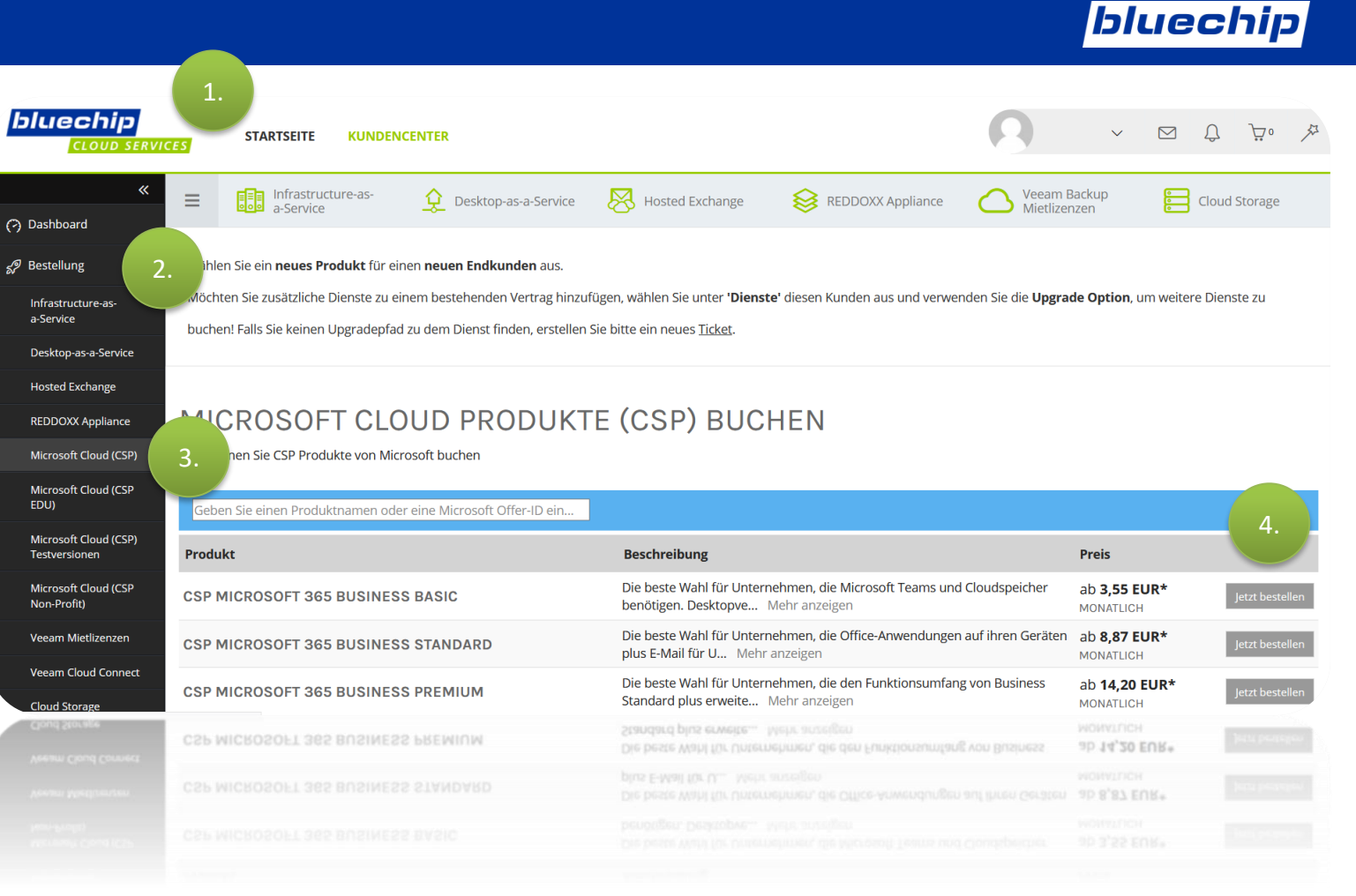

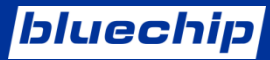

# https://bluechip.cloud/microsoft-cloud-csp/

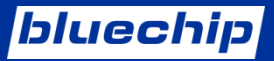

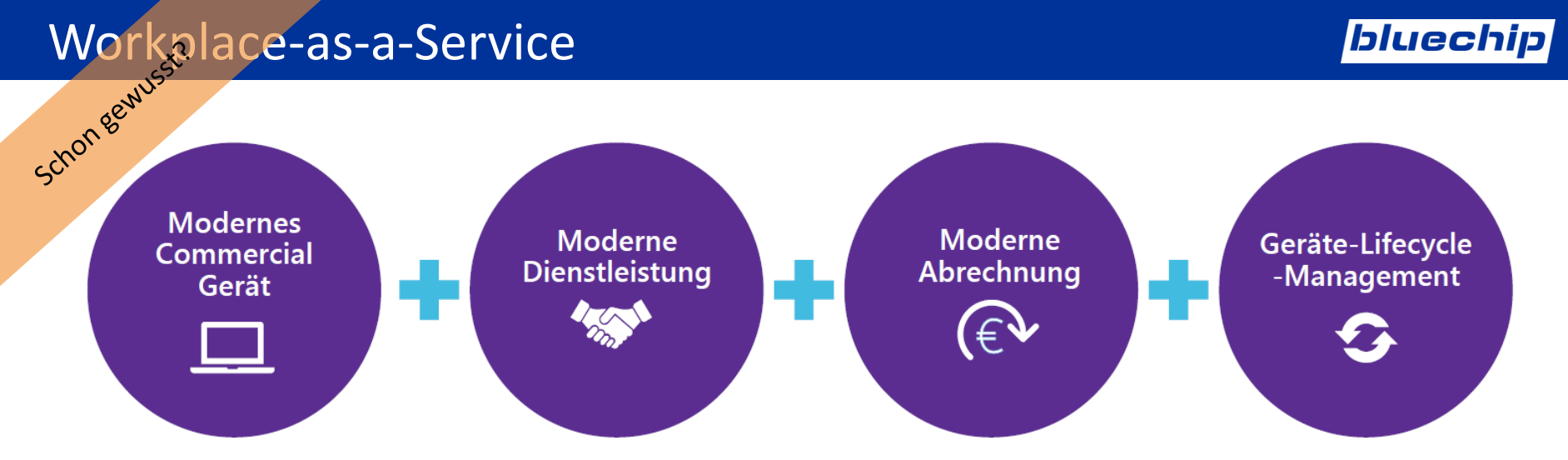

# Workplace-as-a-Service

### Hardware flexibel mieten

**Bereits** ab

14,99 € pro Monat

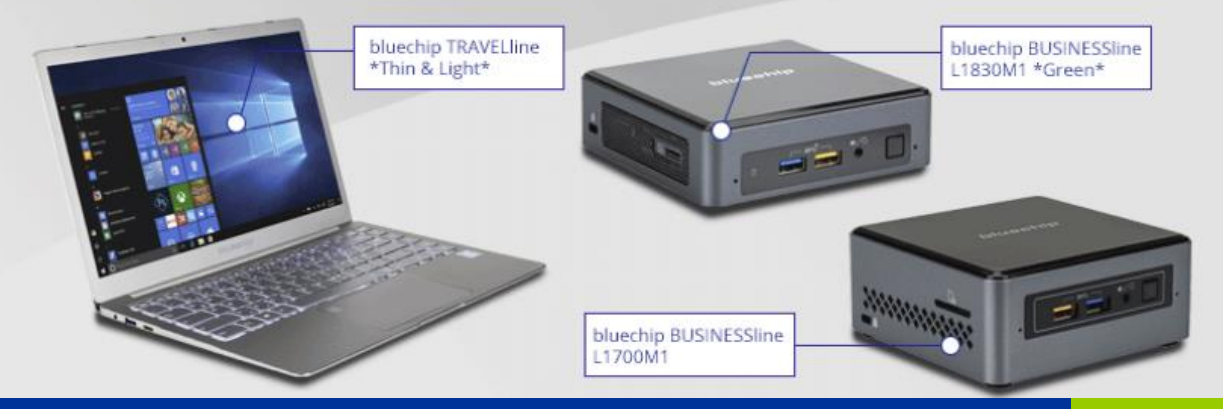

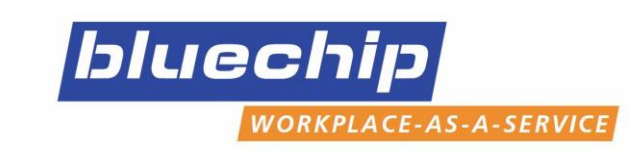

# Was ist WaaS?

Schon gewusst?

Workplace-as-a-Service (WaaS) ist ein Bundles bestehend aus einem modernen Gerät, Support sowie modernen Services zu einer Monatsrate.

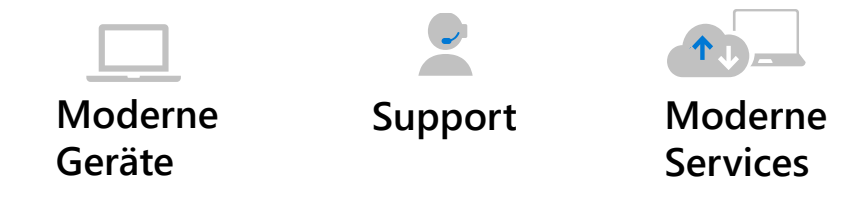

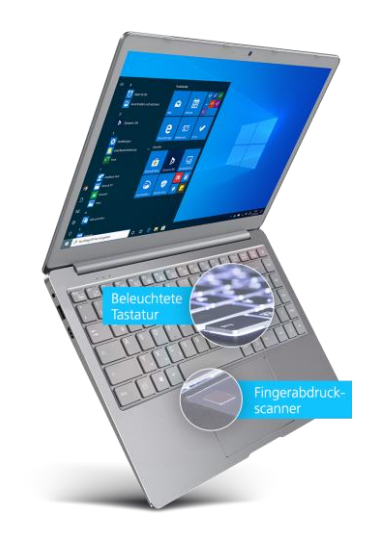

**Moderne Geräte** - PCs, Mini-PCs, Notebooks, Convertibles und weiteres Hardware-Zubehör.

Support - Hotline, Remote-Support, Gerätetausch.

**Moderne Services** - Cloud-basierte Softwaredienste von Microsoft (SaaS) oder bluechip eigene Cloud-Dienste sowie Lizenz-Management.

# bluechip

# CREATING COMPUTERS.